## Styrplatta för samarbete

Referensguide

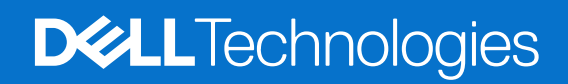

Mars 2024 Rev. A01

#### Anmärkningar, försiktighetsbeaktanden och varningar

(i) OBS: OBS innehåller viktig information som hjälper dig att få ut det mesta av produkten.

CAUTION: VIKTIGT anger antingen risk för skada på maskinvara eller förlust av data och förklarar hur du kan undvika problemet.

MARNING: En VARNING visar på en potentiell risk för egendoms-, personskador eller dödsfall.

© 2023–2024 Dell Inc. eller dess dotterbolag. Med ensamrätt. Dell Technologies, Dell och andra varumärken är varumärken som tillhör Dell Inc. eller dess dotterbolag. Andra varumärken kan vara varumärken som tillhör respektive ägare.

# Innehåll

| Kapitel 1: Inledning                                         | 4  |
|--------------------------------------------------------------|----|
| Datorer som stöds och appar som krävs                        | 4  |
| Para ihop Teams med din styrplatta för samarbete             | 5  |
| Kapitel 2: Konfigurera din styrplatta för samarbete          | 6  |
| Kapitel 3: Konfigurera din haptiska styrplatta för samarbete | 7  |
| Kapitel 4: Felsökning                                        | .9 |
| Kapitel 5: Få hjälp och kontakta Dell                        | 10 |

# Inledning

Din dator är integrerad med kontrolltangenter för samarbete på styrplattan för att förbättra samarbetsupplevelsen under ett Zoom- eller Teams-samtal.

() OBS: Titta på en video om hur du använder och konfigurerar styrplattan för samarbete på www.dell.com/collaboration-touchpad. Eller så följer du anvisningarna i den här manualen för att konfigurera styrplatta för samarbete.

#### Tabell 1. Kontrollikoner för samarbete och dess funktioner

| Kontroller | Funktioner                                                                                                    |
|------------|----------------------------------------------------------------------------------------------------|
|            | <ul><li>Slå på eller stäng av kameran.</li><li>Vit ikon: Kameran är påslagen.</li><li>Röd ikon: Kameran är avstängd.</li></ul> |
| ſ₽         | Tryck en gång för att dela skärmen. Tryck igen för att sluta dela.                                                             |
| $\Box$     | Visa eller dölj chattfönstret. Ikonen blinkar när du får ett nytt chattmeddelande.                                             |
| Ŷ          | Sätt på eller stäng av mikrofonen.<br>• Vit ikon: Mikrofonen är påslagen.<br>• Röd ikon: Mikrofonen är avstängd.               |

#### Tabell 2. Kontrolltangenterna på styrplatta för samarbete

#### Kontrolltangenter för samarbete

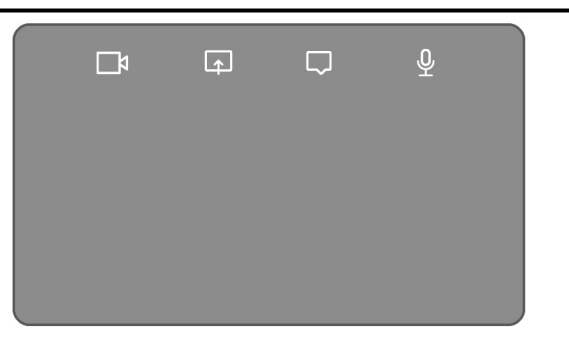

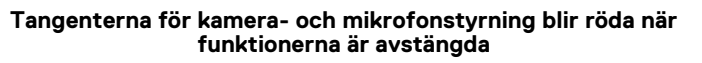

|  | <b>A</b> | $\Box$ |  |
|--|----------|--------|--|
|  |          |        |  |
|  |          |        |  |
|  |          |        |  |

### Datorer som stöds och appar som krävs

I följande tabell visas versioner av de appar som krävs för datorn:

#### Tabell 3. Datorer och appar som krävs

| Appar som krävs                                     | Latitude 9330                                                                                       | Latitude 9440 2-i-1 | Latitude 7350<br>Ultralight<br>Latitude 7450<br>Ultralight | Latitude 7350<br>Detachable med<br>samarbetstangent<br>bord | Latitude 9450 2-i-1 |
|-----------------------------------------------------|----------------------------------------------------------------------------------------------------|---------------------|------------------------------------------------------------|-------------------------------------------------------------|---------------------|
| Dell Optimizer                                      | Version 4.1.3 och senare                                                                            |                     | Version 4.2.0 och senare                                   |                                                             |                     |
| Zoom-klient                                         | Version 5.9.3 och senare                                                                            |                     |                                                            |                                                             |                     |
| Teams för arbete<br>eller skola (Windows-<br>dator) | Classic Teams: Version 1.6.00.24078 och senare<br>Nya Teams: Version 23285.3607.2525.937 och senare |                     |                                                            |                                                             |                     |

## Para ihop Teams med din styrplatta för samarbete

- (i) OBS: Se till att du har de senaste versionerna av Dell Optimizer-appen och Zoom eller Teams för arbete eller skola installerat på datorn.
- () OBS: Om du vill använda ikonerna för samarbetskontroll under ett Teams-samtal måste du parkoppla appen **Teams för arbete** eller skola med styrplattan för samarbete. Den här parkopplingen behöver bara göras en gång eller efter att du har installerat **Dell** Optimizer på datorn.
- () OBS: När du använder Teams för arbete eller skola för första gången kan du behöva aktivera App-API från tredje part för att aktivera de avancerade funktionerna i styrplattan.

När du går med i ett Teams-möte för första gången efter installationen av **Dell Optimizer** visas dialogrutan **Ny anslutningsförfrågan**. Välj **Tillåt** för att kontrollikonerna för styrplatta för samarbete ska visas. Teams-appen paras ihop med styrplatta för samarbete. Vid lyckad parkoppling synkroniserar styrplatta för samarbete mikrofon- och kameraikonerna med status för Teams-mötet.

(i) OBS: Om Dell Optimizer avinstalleras eller installeras om måste du para ihop Teams-appen för arbete eller skola med styrplattan för samarbete igen.

Dessa scenarier kan uppstå om du har ignorerat eller blockerat den nya anslutningsförfrågan för att para ihop **Teams för arbete eller skola** med styrplattan för samarbete:

- Om du har valt **Blockera** när du uppmanas att aktivera styrplattan för samarbete vid Teams-anslutningen kan du avblockera genom att gå till **Inställningar > Sekretess** i Teams-appen. Välj **Hantera API** och aktivera **app-API från tredje part**.
- Om du inte väljer Tillåt eller Blockera överskrids tidsgränsen för dialogrutan Ny anslutningsförfrågan och ikonerna för styrplatta för samarbete är inte parkopplade med vita LED-ikoner.
- Om du klickar på någon ikon för styrplattan för samarbete igen under Teams-mötet visas dialogrutan för anslutningsförfrågan igen.

# Konfigurera din styrplatta för samarbete

- () OBS: Du behöver Dell Optimizer-appen för att anpassa inställningarna för styrplatta för samarbete. Om du vill ha mer information kan du söka efter **Dell Optimizer** i kunskapsdatabasresursen på www.dell.com/support.
- 1. Klicka på Start och sök efter Dell Optimizer.
- 2. På Dell Optimizer-startskärmen, under Anpassa dina Dell-enheter, väljer du Styrplatta för samarbete.
- **3.** Justera de här inställningarna för att konfigurera styrplatta för samarbete:

#### Tabell 4. Inställningar för styrplatta för samarbete i Dell Optimizer

| Inställning        | Funktioner                                                                                                    |
|--------------------|----------------------------------------------------------------------------------------------------|
| Samarbetsikoner    | Visa eller dölj kontrollikonerna på styrplattan. Växla reglaget för varje ikon för att slå på eller stänga av den.<br>Om en ikon är avstängd visas den inte under ett samtal medan de andra ikonerna fortfarande visas.                                                                                                    |
| lkonens ljusstyrka | Justera skärmens ljusstyrka manuellt eller automatiskt baserat på det omgivande ljuset.                                                                                                    |
| Preferenser        | <ul> <li>Markera kryssrutan för att:</li> <li>Aktivera blinkeffekten när det finns ett nytt chattmeddelande i konferenssamtalet.</li> <li>Aktivera ikoner på styrplattan genom att trycka två gånger istället för med en.</li> <li>Meddela när mikrofonavstängning (F4) eller SafeShutter-lås (F9) är aktiverade.</li> </ul> |

| <                                                                                                    | ~ - ×        |
|----------------------------------------------------------------------------------------------------|--------------|
| Collaboration Touchpad 🕖                                                                                                    | Collapse all |
| Collaboration Icons                                                                                                    | ON 💽 🔨       |
| Provides quick access to conference controls. Toggling the icons on/off will show or hide them on the touchpad while in Microsoft Teams or Zoom call | a            |
|                                                                                                    | •            |
| Icon Brightness Change the brightness level for the icons on your touchpad * • • •                                                                   | ◆ ★          |
| Automatically change the icon brightness based on the light in your environment                                                                      |              |
| Preferences                                                                                                    |              |
| Enable blink effect when there is a new chat message in the conference call                                                                          |              |
| Activate icons on the touchpad by double tapping instead of single tapping                                                                           |              |
| Notify me when microphone mute (F4) and SafeShutter lock (F9) are on                                                                                 |              |

Figur 1. Inställningar för styrplatta för samarbete i Dell Optimizer

## Konfigurera din haptiska styrplatta för samarbete

Styrplattan för samarbete med haptisk feedback stöds på dessa datorer:

- Latitude 9440 2-i-1
- Latitude 9450 2-i-1

Beroende på operativsystemet kan haptisk feedback anpassas till fyra känslighetsnivåer.

Gör så här för operativsystemet Windows 11:

- 1. Gå till Inställningar > Bluetooth och enheter > Styrplatta.
- 2. Växla alternativet Feedback för styrplatta till PÅ.
- 3. Flytta reglaget för Intensitet åt vänster eller åt höger för att välja önskad nivå av taktil känslighet.

|                | Touchpad                                                            | On 🦲 🗸 |
|----------------|---------------------------------------------------------------------|--------|
| sture          | s & interaction                                                     |        |
| $\bigcirc$     | Cursor speed                                                        | •      |
| <b>***</b>     | Touchpad feedback<br>Get tactile signals when you use your touchpad | On 🚺 ^ |
|                | Intensity 🚟 🔶                                                       |        |
| Ð              | Taps                                                                | ~      |
| ÷              | Scroll & zoom                                                       | ~      |
| Ð              | Three-finger gestures                                               | ~      |
| Ð              | Four-finger gestures                                                | ~      |
| lated          | settings                                                            |        |
| More<br>Pointe | touchpad settings<br>r icons and visibility                         | C      |
|                |                                                                     |        |

#### Figur 2. Feedback för styrplattan i operativsystemet Windows 11

För operativsystemet Windows 10 kan haptisk feedback anpassas i Dell Optimizer. Gör så här:

- 1. Klicka på Start och sök efter Dell Optimizer.
- 2. På Dell Optimizer-startskärmen, under Anpassa dina Dell-enheter, väljer du Styrplatta för samarbete.

| Ô                            |   |                                             |   |               | $\sim$ | - | × |
|------------------------------|---|---------------------------------------------|---|---------------|--------|---|---|
| Elevate Your Dell Experience |   |                                             |   |               |        |   |   |
| Applications ()              | > | الله Audio آ                                | > | (ๆ) Network 🛈 |        | > |   |
| () Power ()                  | > | Presence Detection ①<br>Ready to be enabled |   |               |        |   |   |
| Customize Your Dell Devices  |   |                                             |   |               |        |   |   |

#### Figur 3. Menyalternativ för Dell Optimizer

3. Under inställningen för Haptik för styrplatta justerar du reglaget för att välja önskad nivå av haptisk respons på styrplattan.

| Touchpad Haptics                                                          | on 💽 🔨 |
|---------------------------------------------------------------------------|--------|
| Customize the level of intensity for the haptic response on your touchpad |        |
| 25% •                                                                     | • 100% |
| Windows Touchpad Settings I                                               |        |

Figur 4. Haptikinställningar för styrplattan i Dell Optimizer

# Felsökning

4

Om du inte kan se ikonerna på styrplattan när du är i ett Zoom- eller Teams-samtal kan det bero på följande:

#### Tabell 5. Felsökning

| Scenario                                                                                                    | Provisorisk lösning                                                                                                    |
|----------------------------------------------------------------------------------------------------|----------------------------------------------------------------------------------------------------|
| Styrplattan för samarbete fungerar inte när du startar ett andra (samtidigt) konferenssamtal.                                                                  | Stäng alla ytterligare konferenssamtal för att få åtkomst till<br>styrplattan för samarbetes kontroller igen.                                                                                                    |
| Styrplattan för samarbete fungerar inte på webbversionen av <b>Zoom</b> eller <b>Teams</b> .                                                                   | Styrplattan för samarbete fungerar endast med Zoom-<br>skrivbordsprogrammet och Teams-programmet för arbete eller<br>skola (Windows-dator).(i) OBS: Teams för hemmet och Teams på webben stöds inte.                                                                                                    |
| Styrplattan för samarbete fungerar inte när datorn är i surfplatte-,<br>tält- eller stativlägen.                                                               | <ul> <li>Om du vill få åtkomst till kontrollerna för styrplattan för samarbete<br/>igen ändrar du datorn till skrivbordsläge eller bärbar datorläge<br/>genom att:</li> <li>Vrida datorn tillbaka till 120 graders vinkel eller</li> <li>Anslut tangentbordet till skärmen och ställa in det på det<br/>bärbara datorläget.</li> </ul> |
| Styrplattan för samarbete inaktiveras när du sveper från vänster<br>till höger eller höger till vänster på den övre kanten av styrplattan<br>under ett samtal. | Svep åt höger till vänster eller vänster till höger för att aktivera styrplatta för samarbete igen.                                                                                                    |
| lkonerna för styrplatta för samarbete visas inte när du får ett<br>Teams-samtal.                                                                               | l appen Teams går du till Inställningar > Sekretess > App-API<br>från tredje part > Hantera API och aktiverar App-API från<br>tredje part.                                                                                                    |

() OBS: Om maskinvarukontrolltangenterna F4 (mikrofonavstängning) och F9 (stäng av kamera) är aktiva åsidosätter de styrplattans funktioner.

Om F4-tangenten till exempel är aktiv (hårdvarumikrofonens ljud är avstängt) och mikrofonen för styrplattan för samarbete är på (mikrofonikonen är vit på styrplattan för samarbete och ljudet är på) måste du trycka på F4 för att slå på ljudet för hårdvarumikrofonen för att höras under konferenssamtalet.

## Få hjälp och kontakta Dell

## Resurser för självhjälp

Du kan få information och hjälp för Dell-produkter och tjänster med följande resurser för självhjälp:

#### Tabell 6. Resurser för självhjälp

| Resurser för självhjälp                                                                                                    | Resursplats                                                                                                    |  |
|----------------------------------------------------------------------------------------------------|----------------------------------------------------------------------------------------------------|--|
| Information om Dell-produkter och tjänster                                                                                                    | www.dell.com                                                                                                    |  |
| Tips                                                                                                    | ·•                                                                                                    |  |
| Kontakta support                                                                                                    | l Windows skriver du Contact Support och trycker på retur.                                                                                                    |  |
| Onlinehjälp för operativsystemet                                                                                                    | www.dell.com/support/windows<br>www.dell.com/support/linux                                                                                                    |  |
| Få tillgång till de bästa lösningarna, diagnostik, drivrutiner och<br>hämtningsbara filer samt lär dig mer om datorn genom videoklipp,<br>handböcker och dokument. | Din Dell-dator identifieras unikt med en service tag eller en<br>expresstjänstkod. Om du vill se relevanta supportresurser för<br>din Dell-dator anger du service tag eller expresstjänstkoden på<br>www.dell.com/support.<br>Mer information om hur du hittar din dators service tag finns i Hitta                                 |  |
|                                                                                                    | service tag på din dator.                                                                                                    |  |
| Dells kunskapsdatabasartiklar                                                                                                    | <ol> <li>Gå till www.dell.com/support.</li> <li>Välj Support &gt; Supportbilbiotek i menypanelen längst upp på<br/>sidan Support.</li> <li>I sökfältet på sidan Supportbilbiotek skriver du in nyckelord,<br/>ämne eller modellnummer och klickar eller trycker sedan på<br/>sökikonen för att visa relaterade artiklar.</li> </ol> |  |

### Kontakta Dell

Om du vill kontakta Dell med frågor om försäljning, teknisk support eller kundtjänst, se www.dell.com/contactdell.

(i) OBS: Tjänsternas tillgänglighet kan variera beroende på land eller region och produkt.

() OBS: Om du inte har en aktiv internetanslutning kan du hitta kontaktinformationen på ditt inköpskvitto, packsedeln, fakturan eller i Dells produktkatalog.